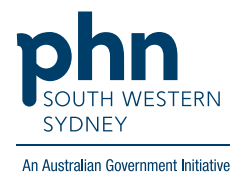

## POLAR Walkthrough Patients with active chronic cardiovascular disease (CVD) whose 75+ Health Assessment has expired

## **Patient Cohort:**

- Practice Active & RACGP Active (visit practice at least 3 times in 2 years)
- Overdue for 75 + Health Assessment (can be changed to another MBS item e.g., 45-49 Health Assessment) (Step 2)
- Has an active cardiovascular disease (CVD) diagnosis (Step 3)

Note: Patient cohort can be modified by adding or removing steps according to the needs of your practice.

1. Log in to POLAR > Click Reports > Click QIPC Clinic Report

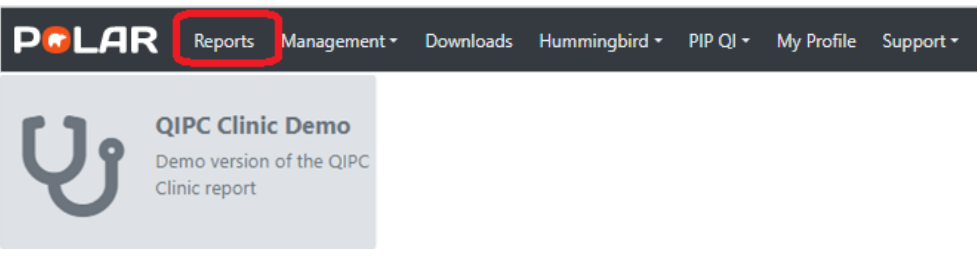

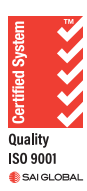

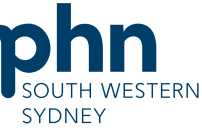

2. Click Tracked MBS > Select 75+ Health Assessment > Choose Select Expired An Australian Government Initiative

| PCLAR QIPC Report -   | Track | ed MBS Reports Home F                  | Patients + Clinical | Tracked N         | IBS Shared H   | ealth Summary      |
|-----------------------|-------|----------------------------------------|---------------------|-------------------|----------------|--------------------|
| A . 6 B B MentSiteKey | Э     |                                        |                     |                   |                |                    |
| Distinct Patients     | Focus | Tracked MBS Item Q                     | Eligible Cohort     | Active            | Active Review  | To Action          |
| 210                   |       | Indigenous Health Assessment           | θ                   | 0                 | Not Applicable | 0                  |
| Location 👻            | -     | 45-49 Health Assessment                | 0                   | 0                 | Not Applicable | 0                  |
| Last Activity Period  | ۲     | 75+ Health Assessment                  | 216                 | 0                 | Not Applicable | 216                |
|                       |       | Home Medication Review                 | 182                 | 0                 | Not Applicable | 182                |
| Chronic Disease Group |       | Chronic Disease Nurse Assessment       | 165                 | 28                | Not Applicable | 138                |
| Most Seen Clinician 👻 |       | a (m. ) an (m. )                       |                     |                   |                |                    |
| Usual GP 🔻            | Th    | e current focus is o                   | n 75+ Heal          | th Asse           | ssment.        |                    |
| Gender 💌              | Use   | the table above to change the          | focus item, by c    | licking on t      | he item that   | you want to v      |
| Age Group 👻           |       |                                        |                     |                   |                |                    |
|                       |       | To action<br>for 75+ Health Assessment |                     | Partially claimed |                |                    |
|                       |       | 216 ()                                 |                     |                   | 0              | <b>(</b> )         |
|                       | Se    | Had Select Expired                     | Select Sel          | ect Eligible fo   | r 1            | Select Eligible fo |

3. Click Chronic Disease Group on the left side filter bar > Select Cardiovascular

| Distinct Patient      | S       | Distinct Patients                                                                                               |   |  |  |
|-----------------------|---------|----------------------------------------------------------------------------------------------------|---|--|--|
| 216                   |         | 161                                                                                                    |   |  |  |
| Location              | •       | Location                                                                                                    |   |  |  |
| Last Activity Period  | •       | Last Activity Period                                                                                            |   |  |  |
| Chronic Disease Group | <b></b> | Chronic Disease Group                                                                                           |   |  |  |
| Most Seen Clinician   | · ·     |                                                                                                    |   |  |  |
| Usual GP              | •       | Cardiovascular                                                                                                  | √ |  |  |
| Gender                | -       | Care of the second second second second second second second second second second second second second second s | _ |  |  |
| Age Group             | •       | СКD                                                                                                    |   |  |  |
|                       |         | Dementia/Alzheimer's                                                                                            |   |  |  |
|                       |         | Diabetes                                                                                                    |   |  |  |
|                       |         | Disability                                                                                                    |   |  |  |
|                       |         | Mental Health                                                                                                   |   |  |  |

4. Click on Patient List on the top right-hand side of the screen

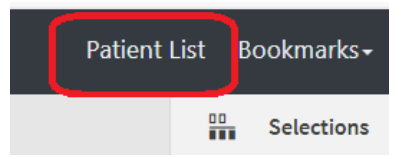

5. Click on Export to Excel and save it as an Excel file

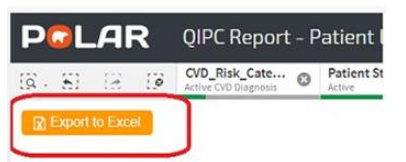